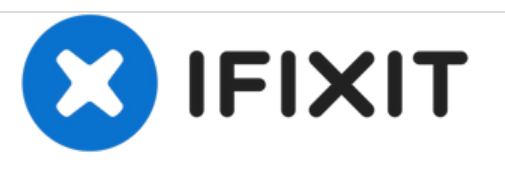

# Remplacement des touches de fonctions avant du Samsung Rogue

Remplacez les les touches de fonctions avant usées ou cassées.

# Rédigé par: Viktoria Mikoultchik

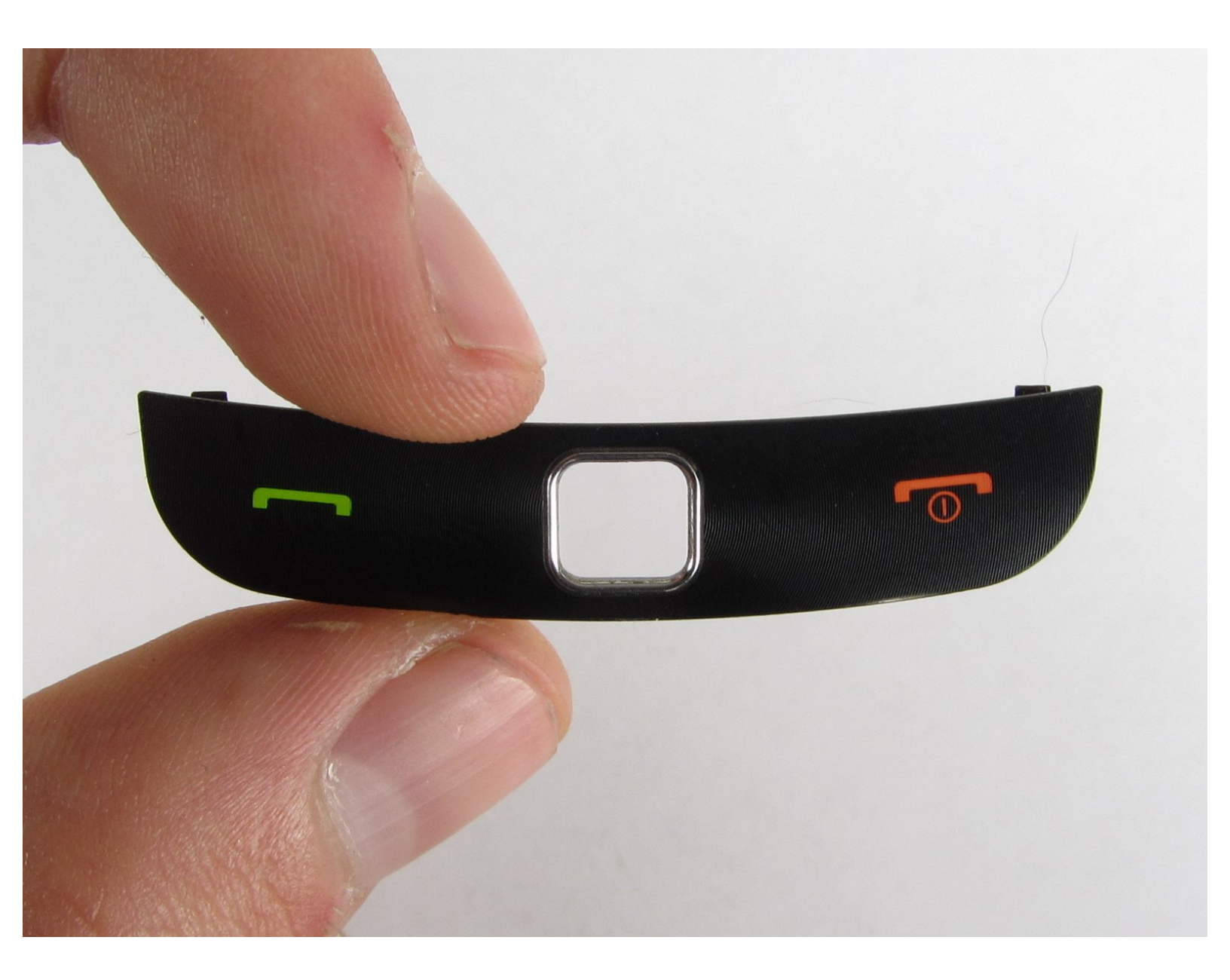

# INTRODUCTION

Ce guide vous fournira une procédure étape par étape pour remplacer les touches de fonction avant sur votre Samsung Rogue.

# **OUTILS:**

- Phillips #00 Screwdriver (1)
- Tweezers (1)
- iFixit Opening Tools (1)

#### Étape 1 — Batterie

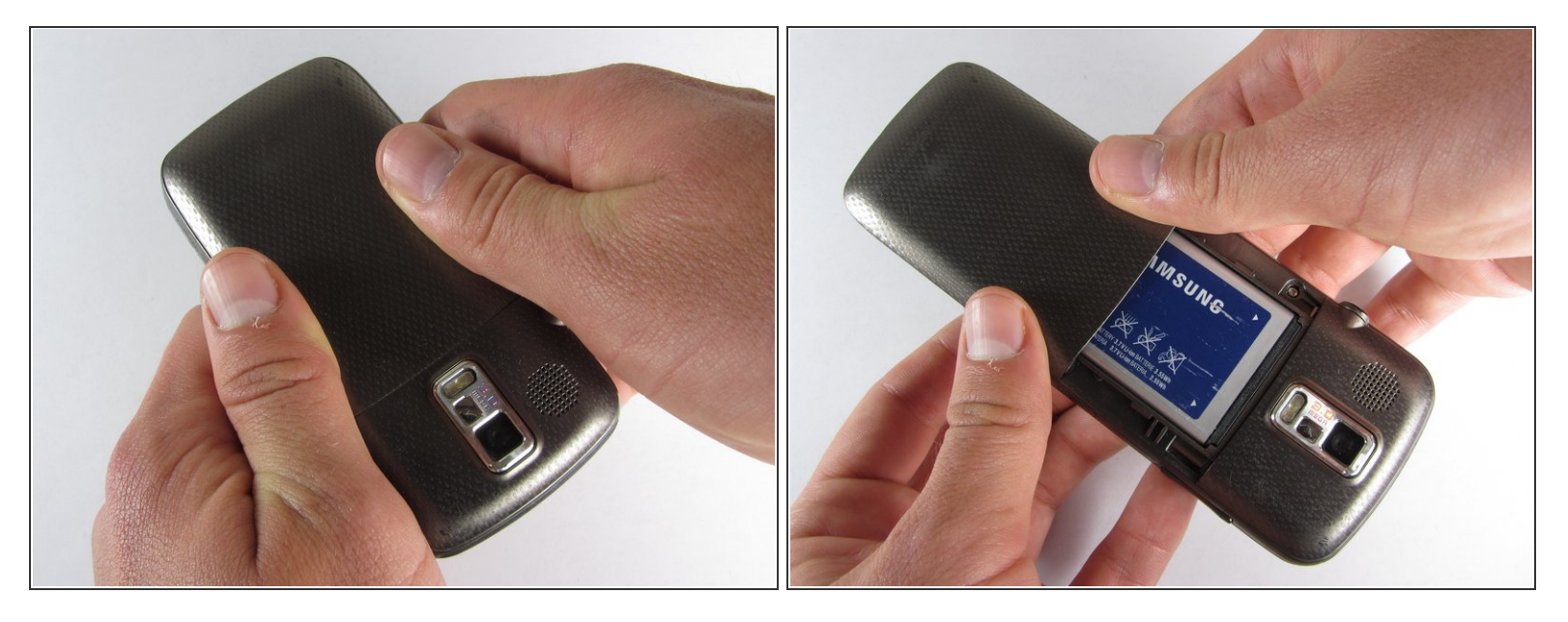

- (i) Avant de démonter votre Samsung Rogue, assurez-vous qu'il est éteint.
- Avec vos pouces, appuyez sur le couvercle arrière de votre téléphone et faites-le glisser hors de l'appareil photo.

# Étape 2

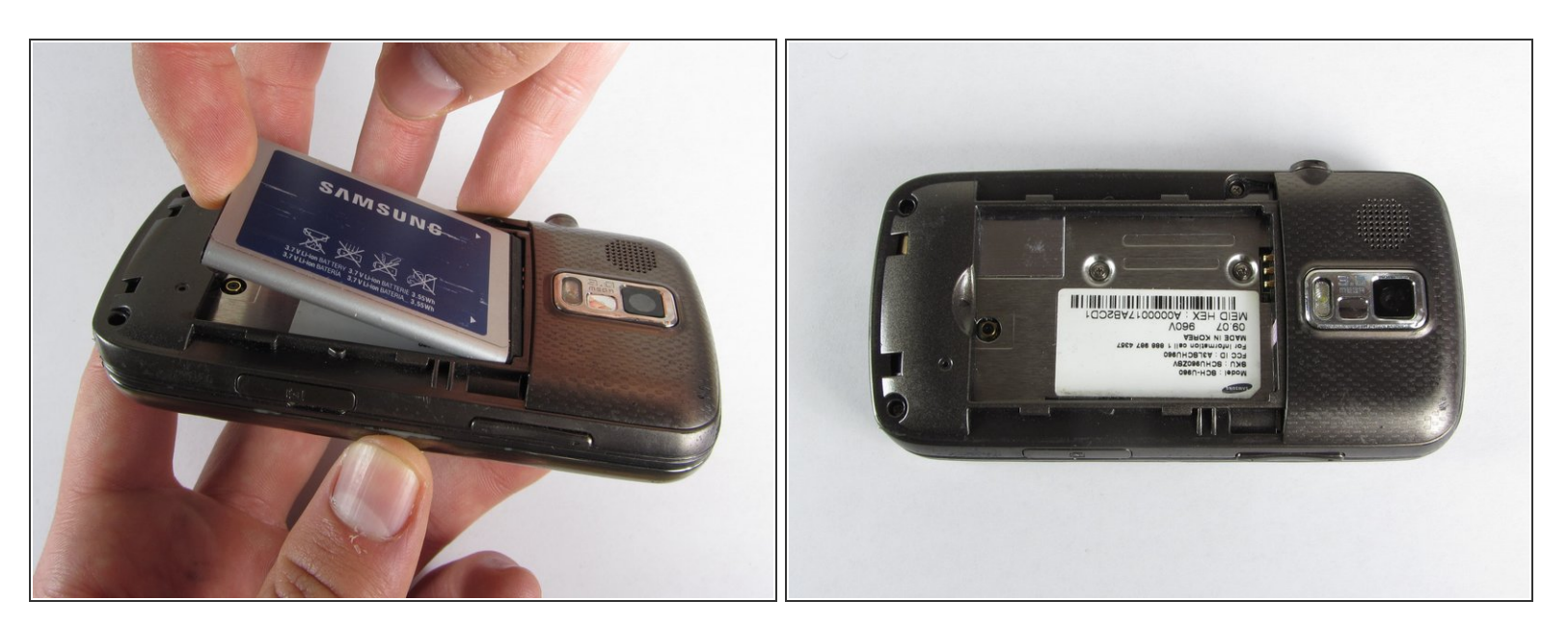

• Vous pouvez maintenant retirer la batterie en la soulevant avec votre doigt.

#### Étape 3 — Carte mère

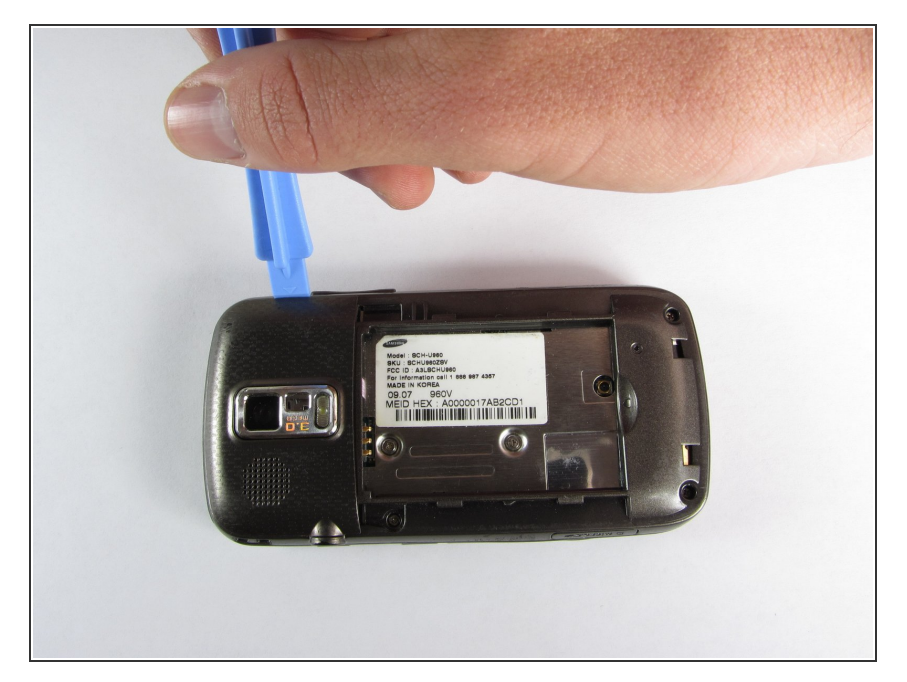

 Utilisez un outil d'ouverture en plastique pour soulever délicatement le couvercle arrière entourant la caméra du téléphone.

# Étape 4

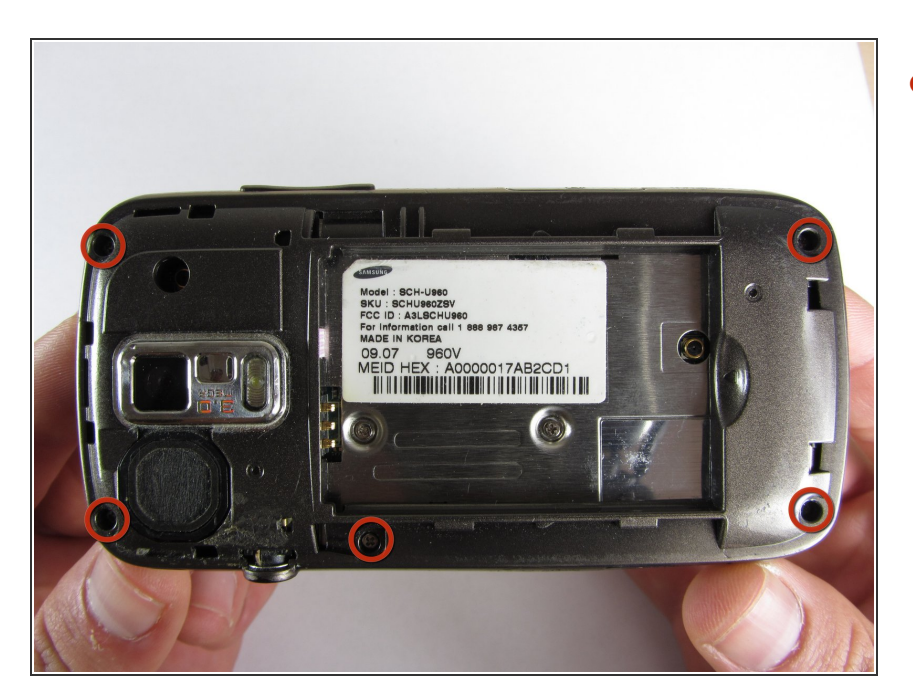

 Retirez les cinq vis Philips de 3,4 mm fixant le support du téléphone.

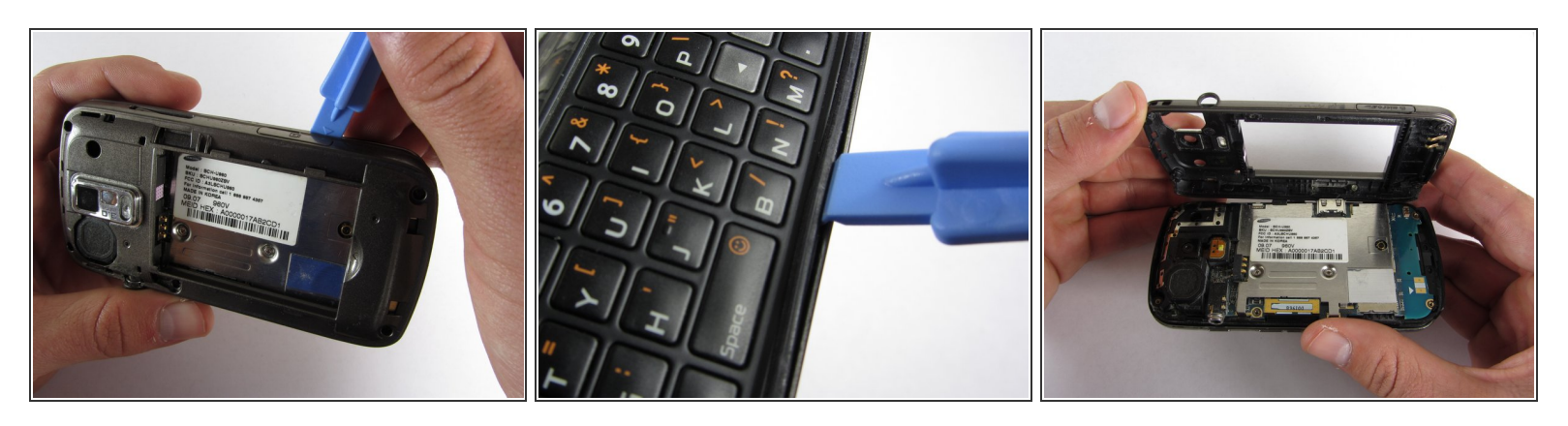

- Utilisez un outil d'ouverture en plastique pour soulever délicatement le couvercle arrière.
- Assurez-vous que vous êtes indiscrets le long du bord et non entre les deux moitiés du téléphone qui glissent loin l'un de l'autre.
- Neillez à ne pas laisser tomber la pièce de changement de volume, car elle peut facilement glisser.

#### Étape 6

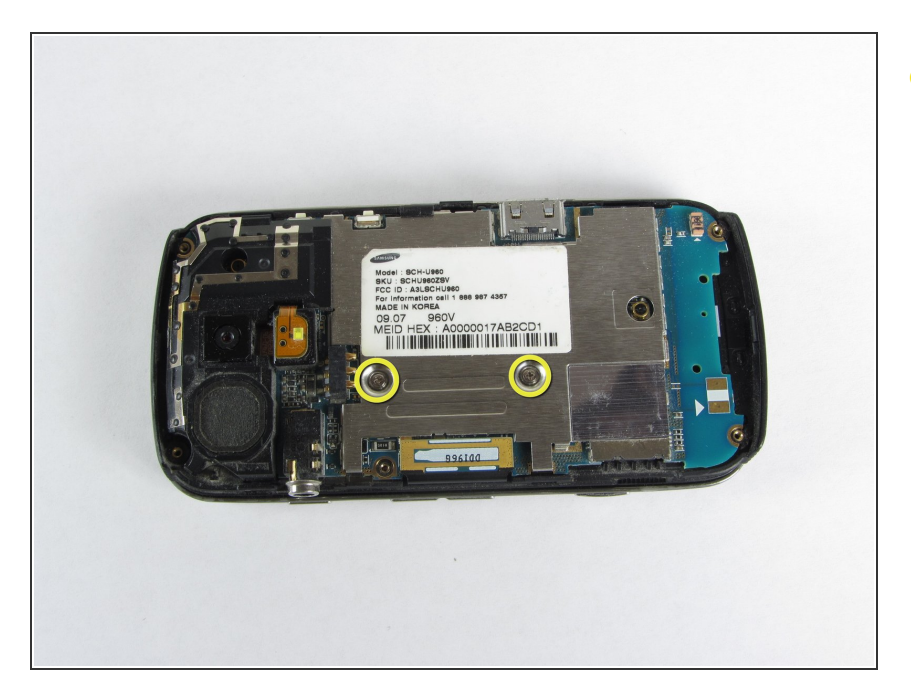

 Veillez à ne pas laisser tomber la pièce de changement de volume, car elle peut facilement glisser.

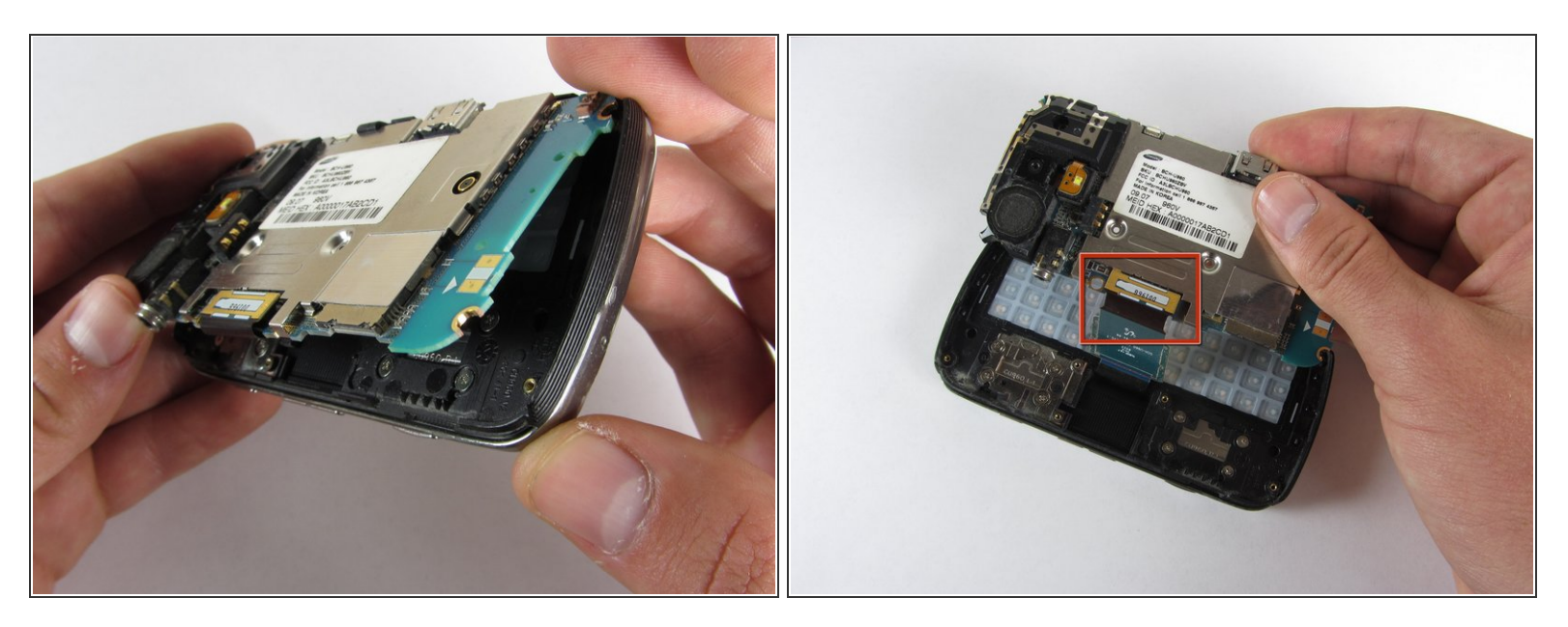

- Soulevez délicatement la carte mère depuis le bord inférieur.
- Le câble est toujours attaché à la carte mère, donc nênlevez pas complètement la carte mère pour l'instant ou vous pouvez l'endommager.

#### Étape 8

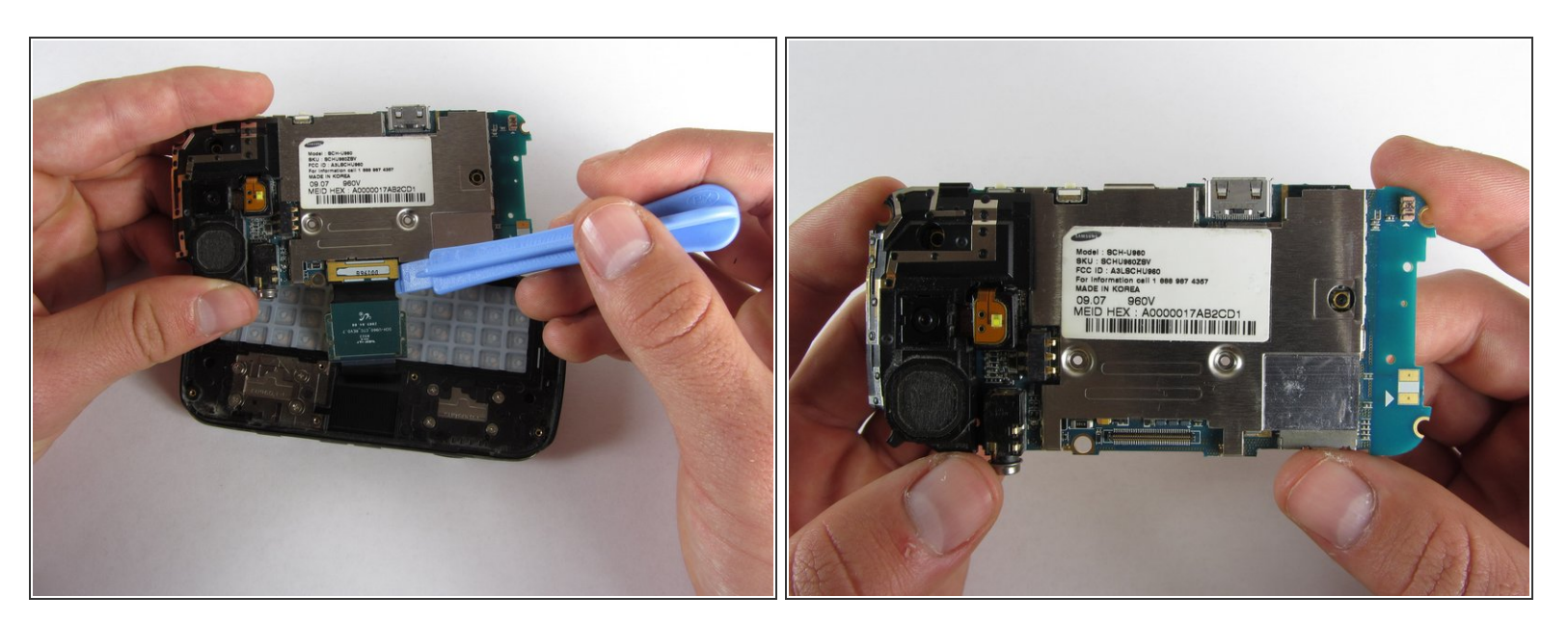

Utilisez un outil d'ouverture en plastique pour déconnecter le film de la carte mère.

# Étape 9 — Touches de fonction avant

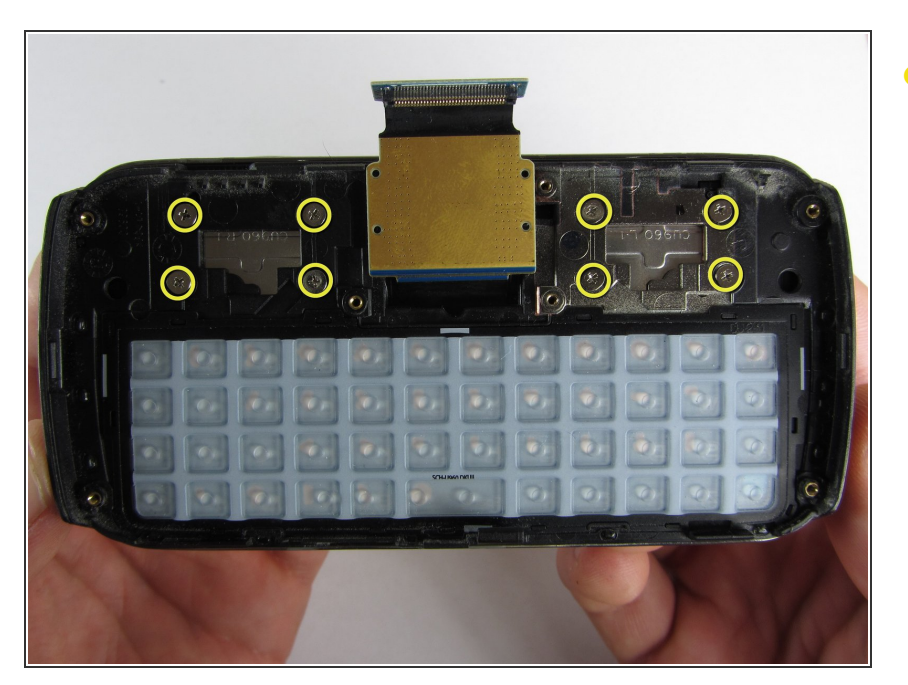

• Retirez les huit vis Philips de 1,7 mm au-dessus du clavier.

# Étape 10

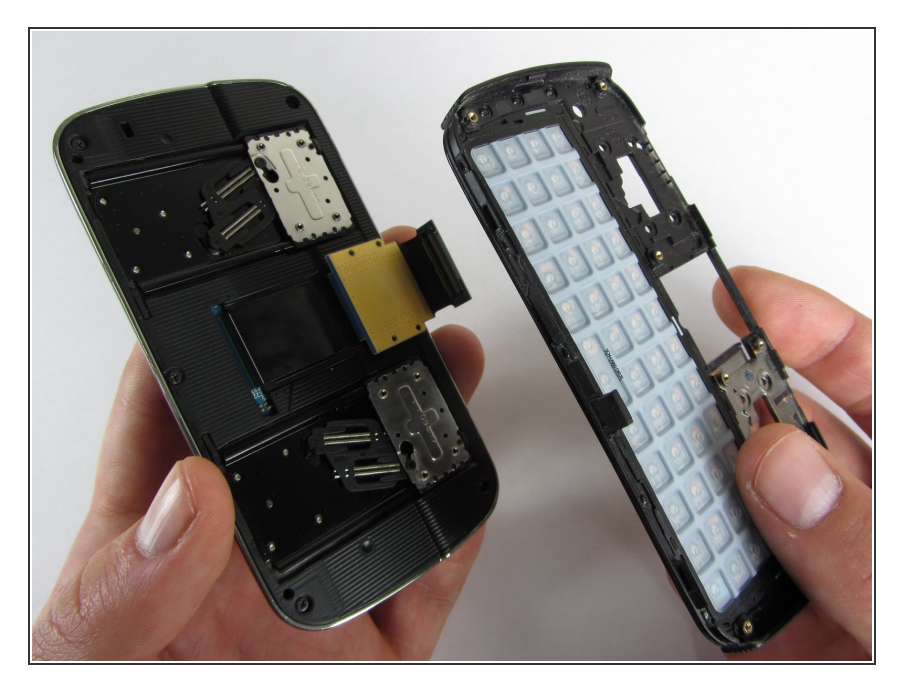

 Retirez délicatement le cadre du clavier des mécanismes coulissants situés en dessous.

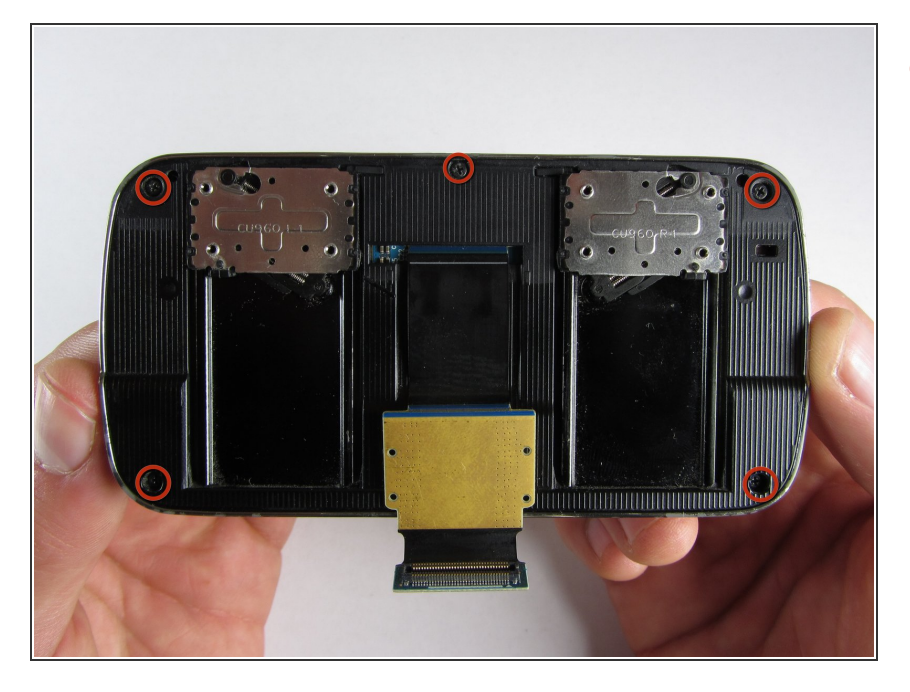

 Retirez les cinq vis Philips de 3,0 mm autour de l'extérieur des mécanismes coulissants.

# Étape 12

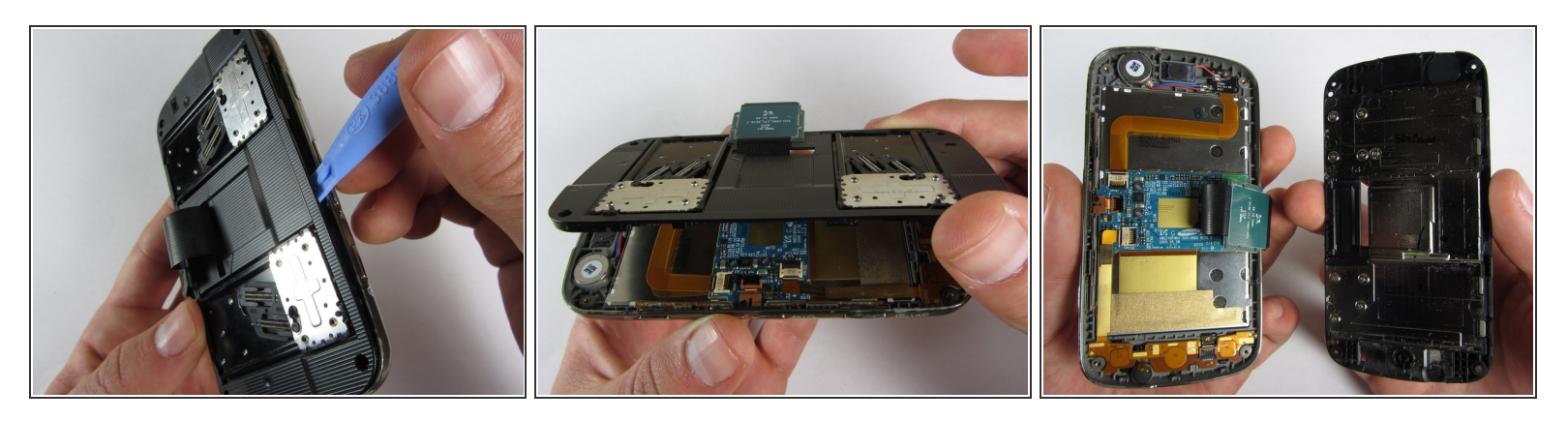

• Utilisez un outil d'ouverture en plastique pour soulever la plaque coulissante supérieure.

Faites attention au film des fils lorsque vous retirez la plaque coulissante supérieure.

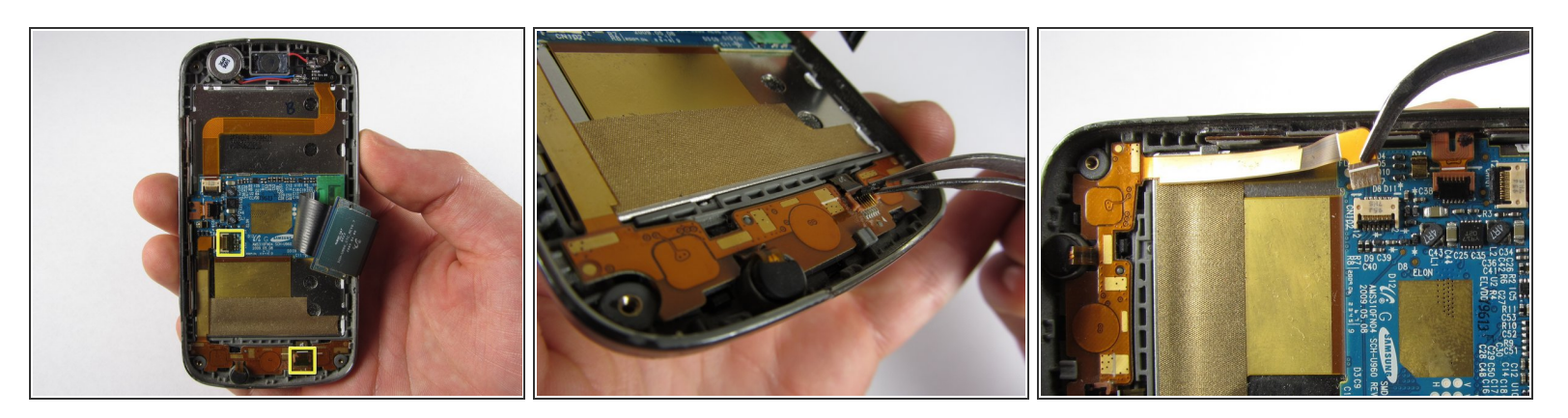

- Utilisez une pince à épiler pour ouvrir les deux portes noires en les mettant dans la position «haut».
- Avec la même pince à épiler, retirez soigneusement les bandes orange des deux portes spécifiées.

## Étape 14

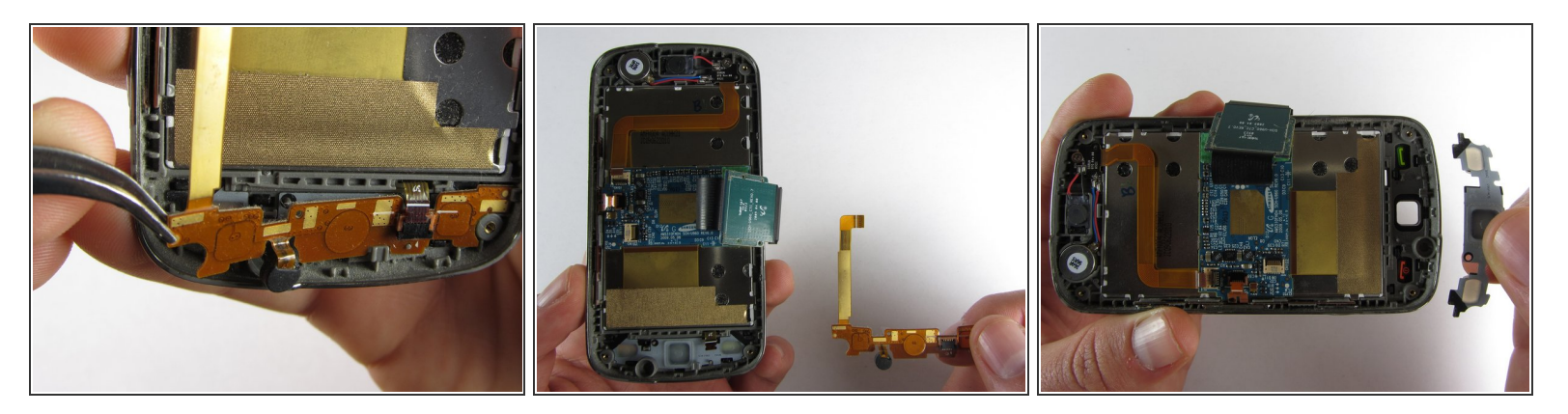

- En utilisant une pince à épiler, retirez doucement la bande orange inférieure de l'appareil.
- À ce stade, vous pouvez également soulever facilement le clavier de fonction en caoutchouc.

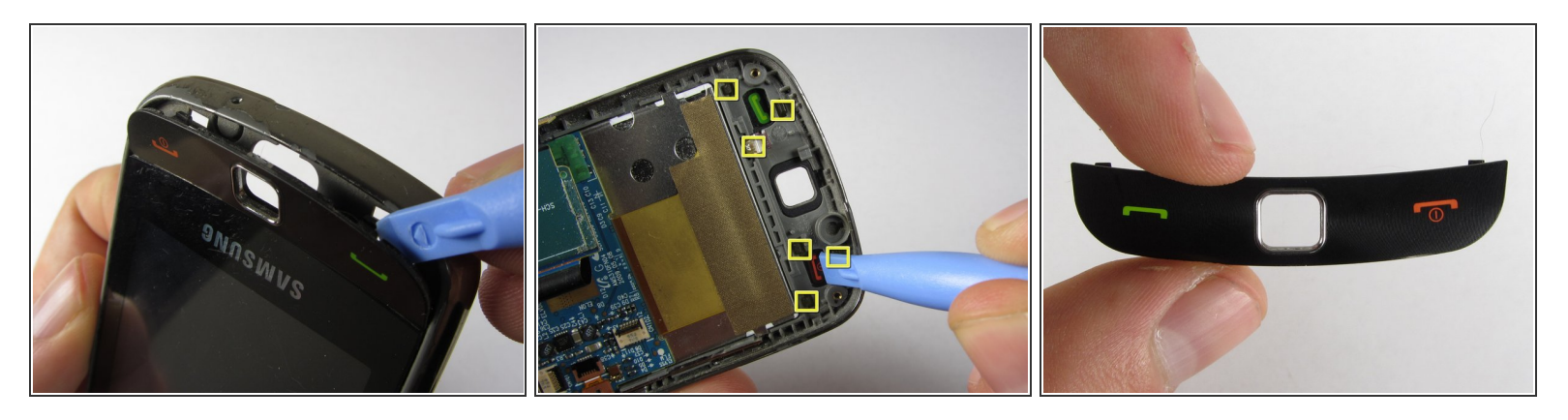

- Vous pouvez supprimer les touches de fonction avant de deux manières:
- 1) Utilisez un outil d'ouverture de téléphone en plastique pour soulever le morceau de l'avant du téléphone.
- 2) Faites simplement sortir la pièce de l'intérieur en appuyant sur ses languettes.

Pour réassembler votre appareil, suivez ces instructions dans l'ordre inverse.